## VPN サービス設定方法

まるごと QNAP は、仮想プライベートネットワーク (VPN) サービスをサポートしており、ユーザーは、インターネ ットからプライベートネットワーク上で まるごと QNAP およびリソースにアクセスすることができます。次の指示 に従って、まるごと QNAP 上の VPN サービスの初期設定を行います。

## VPN サービスを設定します

 接続するネットワーク インターフェースを選択します。 まるごと QNAP に "admin" としてログインし、"アプリケーション" > "VPN サービス" > "VPN サービス設定" に移動します。"一般設定" の下で、まるごと QNAP が所属するネットワークに接続するネットワーク インター フェースを選択します。

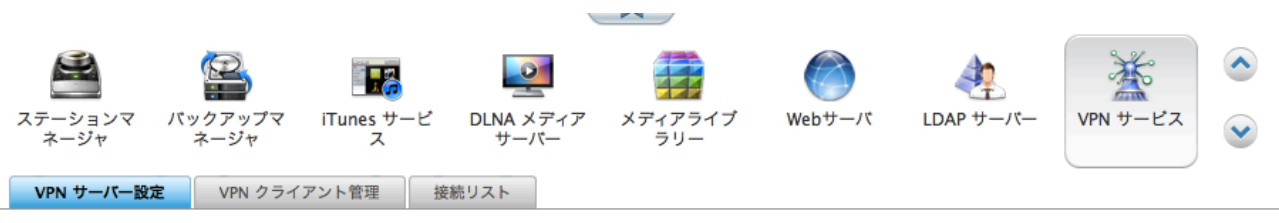

一般設定

ネットワークインターフェースを選択して、NAS が所属する目的のネットワークに接続します。 ルーター上の VPN ポートを <u>自動ルーター設定</u> で転送 し、接続用 myQNAPcloud 名で WAN IP アドレスを置き換えることができます。

| ネットワークインターフェース: | イーサネット 1 *                                                    |
|-----------------|---------------------------------------------------------------|
| myQNAPcloud 名:  | myQNAPcloud サービスが無効です。最初に <u>myQNAPcloud サービス</u> を有効にしてください。 |

注:まるごと QNAP では myQNAPcloud サービスを有効にしなくても VPN サービスを利用できます。

 PPTP サービスまたは OpenVPN サービスを有効にします。 まるごと QNAP は、VPN 接続に対して、PPTP および OpenVPN をサポートします。 いずれかのオプション を選択し、設定を行います。

|                                                                                      | してくたさい: (http://www.qnap.com/go/pptp.html)                                                                                                    |
|--------------------------------------------------------------------------------------|----------------------------------------------------------------------------------------------------|
| ) PPTP VPN サ                                                                         | ーバーを有効にする                                                                                                    |
| /PN クライアント                                                                           | IP 7-JL: 10.0.0.2 - 10.0.0.254                                                                                                    |
| 詳細設定▼                                                                                |                                                                                                    |
| <b>tープン VPN 設</b> 知<br>OpenVPN クライご<br>E確認してください                                     | <mark>き</mark><br>アントソフトウェアがリモート PC 上で必要です。 アフォルト VPN 設定を使用するか、手動で設定を指定します。 詳しい情報は、次<br><sup>(</sup> ): ( <u>http://openvpn.net/</u> )                           |
| <b>tーブン VPN 設成</b><br>OpenVPN クライご<br>E確認してください<br>☑ OpenVPN サ-                      | E<br>アントソフトウェアがリモート PC 上で必要です。 デフォルト VPN 設定を使用するか、手動で設定を指定します。 詳しい情報は、次<br>い: ( <u>http://openvpn.net/</u> )<br>–バーを有効にする                                        |
| <b>†ーブン VPN 設式</b><br>DpenVPN クライ:<br>E確認してください<br>☑ OpenVPN サ-<br>/PN クライアント        | E<br>アントソフトウェアがリモート PC 上で必要です。 デフォルト VPN 設定を使用するか、手動で設定を指定します。 詳しい情報は、次<br>い: ( <u>http://openvpn.net/</u> )<br>ーバーを有効にする<br>IP プール: 10 .8 .0 .2 - 10 .8 .0 .254 |
| <b>†ーブン VPN 設成</b><br>OpenVPN クライ:<br>と確認してください<br>OpenVPN サ-<br>/PN クライアント<br>羊細設定▼ | E<br>アントソフトウェアがリモート PC 上で必要です。 デフォルト VPN 設定を使用するか、手動で設定を指定します。 詳しい情報は、次<br>い: (http://openvpn.net/)<br>-バーを有効にする<br>IP プール: 10 .8 .0 .2 - 10 .8 .0 .254          |

PPTP: ポイントツーポイントトンネルプロトコル (PPTP) は、VPN 接続の最も良く使用される方法の一つで す。 Windows、Mac、Linux、Android、および iPhone でネイティブにサポートされます。 注: PPTP-VPN 接続でのデフォルトのまるごと QNAP IP は 10.0.0.1 です。

OpenVPN: OpenVPN とは、セキュア接続に SSL 暗号化を使用するオープンソースの VPN ソリューション です。OpenVPN サーバーに接続するには、お使いの PC 上に OpenVPN クライアントをインストールする必 要があります。 "設定ファイルのダウンロード" をクリックし、まるごと QNAP から VPN クライアント設定、 認証/キーおよびインストールガイドをダウンロードして、ファイルを OpenVPN クライアントにアップロード します。

<mark>注: OpenVPN 設定、myQNAPcloud 名またはセキュア証明書が変更される場合は必ず OpenVPN クライアン</mark> トに設定ファイルをアップロードする必要があります。

3. VPN ユーザーを追加します。

"アプリケーション" > "VPN サービス" > "VPN クライアント管理"に移動し、"VPN ユーザーの追加"をクリ ックします。 ローカル まるごと QNAP ユーザーが表示されます。 VPN サービスの使用を許可するユーザー とその接続方法 (PPTP、OpenVPN または両方)を選択します。 "追加" をクリックします。

|    | VPN サーバー設定 | VPN クライアント管理 | 接続リスト |       |      |              |
|----|------------|--------------|-------|-------|------|--------------|
| VP | N ユーザーの追加  | 削除           |       |       |      |              |
|    | ユーザ名       |              |       | ステータス | РРТР | OpenVPN      |
|    | admin      |              |       | 準備完了  |      | $\checkmark$ |

 $\checkmark$ 

| 自力口  |         |      |                                                                                                    |
|------|---------|------|----------------------------------------------------------------------------------------------------|
|      | Q       |      |                                                                                                    |
| РРТР | OpenVPN |      |                                                                                                    |
|      |         |      |                                                                                                    |
|      |         |      |                                                                                                    |
|      |         |      |                                                                                                    |
|      |         |      |                                                                                                    |
|      |         |      |                                                                                                    |
|      | hàn     | Adda | PPTP OpenVPN   Image: Image: I |

VPN クライアントを利用してプライベート ネットワークに接続します。
VPN クライアントを使用して、VPN サービスを介して まるごと QNAP に接続できるようになりました。